## Updating Your Website | - OmegaOne

Your chapter's website can be managed through OmegaOne. If you have not yet done so, please go to *omegafi.com* > *Get Access* to register for OmegaOne.

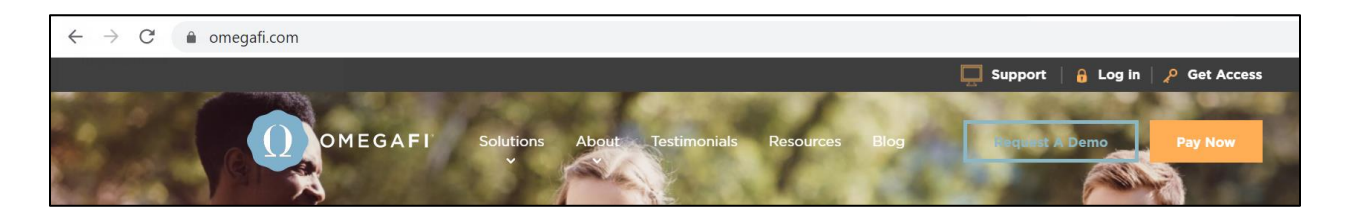

1. Once you have registered and signed into OmegaOne, you will want to go to *Menu > Admin Tools > Manage External Website > Go*. If you do not have this option in your menu, please contact a chapter administrator to have your access level updated to be an administrator.

| <b>≡</b> Menu                | Q                        | <b>⇔©</b> ⇒Omega <b>One</b>                                                                                       |  |
|------------------------------|--------------------------|----------------------------------------------------------------------------------------------------|--|
| 📃 Wall                       | Manage Annoucements      | Manage External Site                                                                                              |  |
| {ŷ} My Account >             | Manage Calendar          | Click the button below to manage your external website<br>Note: You may have to enable popups for this site<br>Go |  |
| ① Contacts >                 | Manage External Website  |                                                                                                    |  |
| Communications >             | Manage Emergencies       |                                                                                                    |  |
| Links >                      | Manage Files             |                                                                                                    |  |
| Other Resources >            | Manage Users             |                                                                                                    |  |
| Image: Admin Tools         > | Manage Questions/Polls   |                                                                                                    |  |
| Logout                       | Manage OmegaOne Settings |                                                                                                    |  |

2. Once you have selected "Go" a new tab should open in your browser. Please make sure you have enabled popups for this site.

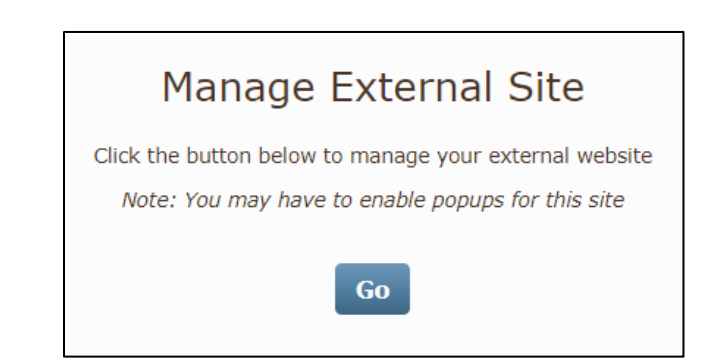

For more information or with questions, contact: Our customer service team at customerservice@omegafi.com for assistance. Our office hours are M-F from 8:30am - 5:00pm EST.

## Updating Your Website | - OmegaOne

3. This will bring you to the website management page. Immediately you will see steps for updating your chapter's website. You will want to review each of these steps to see if any of the content needs to be added or updated.

| Expa<br>▼ Home                                                                                                    | and   Collapse | Steps For Setting Up Your Website                                                                                                    |
|----------------------------------------------------------------------------------------------------|----------------|----------------------------------------------------------------------------------------------------|
| Switch Design<br>Welcome Message<br>Homepage Slideshow<br>Homepage Photos<br>Interior Page Slideshow<br>Chapter News<br>Follow Our Chapter<br>Fooler Information<br>Music Player |                | <ol> <li>Choose a design with Switch Design.</li> <li>Update your home page message on Welcome Message.</li> <li>Add any photos to the slideshows in the Homepage Slideshow, Homepage Photo, Interior Pages Slideshow.</li> <li>Add photos/albums to the Scrapbook page.</li> <li>Add social media links in Follow Our Chapter.</li> </ol> |
| Website Stats<br>Meta Tag<br>▼ About Us                                                                                                    | o              | <ol> <li>6. Select to display Chapter News or Chapter Twitter in Chapter News.</li> <li>7. Add Chapter Address and email address in Footer Information.</li> </ol>                                                                                                    |
| <ul> <li>Who is<br/>Chapter History</li> <li>▲ National History</li> <li>▲ Symbols</li> </ul>                                                                                    |                | 8. Add officers to the Officers Page.<br>Collegiate   Alumnae<br>9. Update the Contact page.                                                                                                    |
| Officers     Philanthropy     Chapter Philanthropy     Antional Philanthropy                                                                                                    |                | 10. Add your recruitment content<br>Collegiate   Alumnae<br>11. Add any content to the stock pages.                                                                                                    |
| ✓ Activities                                                                                                    | •              | 12. Add new or custom pages under any parent menu by clicking the add page button in the lefthand menu.                                                                                                    |

- 4. Some pages will have a lock symbol that is either completely, or partially closed.
  - a. A fully locked page means that your national staff creates all the content on that page.
  - b. A partially locked page means that your national staff creates some of the content on that page, but there is also space available where your chapter can update or add content.

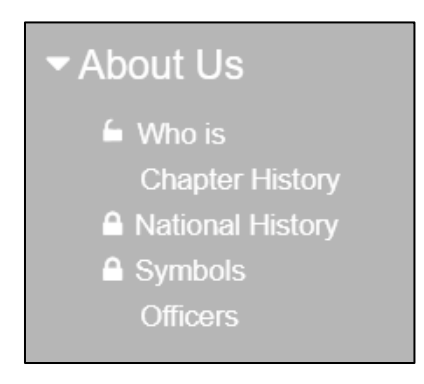